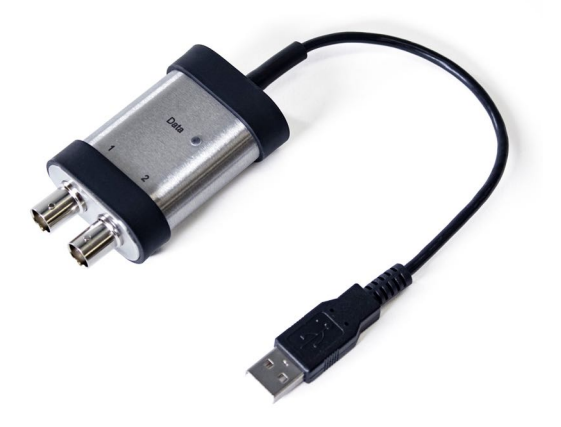

# **DIGITAL ICP SIGNAL CONDITIONER**

PRODUCT MANUAL | MODEL 485B39

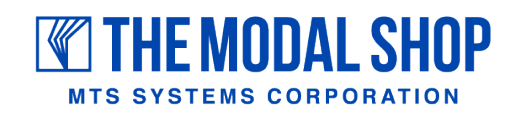

modalshop.com | 513 351 9919

nbn

nbn Austria GmbH

## DIGITAL ICP SIGNAL CONDITIONER

MODEL 485B39

### **PRODUCT SUPPORT**

For answers to questions about this product, consult this manual or the accessory manual. For additional product support, contact The Modal Shop at 800.860.4867 or 513.351.9919, 9 a.m. to 5 p.m. EST. If it is more convenient, fax your questions or comments to The Modal Shop at 513.458.2172 or email our technical staff at info@modalshop.com.

### WARRANTY

The Modal Shop, Inc. products are warrantied against defective materials and workmanship for ONE YEAR from the date of shipment, unless otherwise specified. Damage to equipment caused by incorrect power, misapplication, or procedures inconsistent with this manual are not covered by warranty. If there are any questions concerning the intended application of the product, contact an Applications Engineer. Batteries and other expendable accessory hardware items are excluded.

### COPYRIGHT

Copyright ©2018 The Modal Shop, Inc. This manual is copyrighted with all rights reserved. The manual may not be copied in whole or in part for any use without prior written consent of The Modal Shop, Inc.

#### DISCLAIMER

The following paragraph does not apply in any state or country where such statements are not agreeable with local law:

The Modal Shop, Inc. provides this publication "as is" without warranty of any kind, express or implied, including but not limited to, the implied warranties of merchantability or fitness for a particular purpose. This document is subject to change without notice, and should not be construed as a commitment or representation by The Modal Shop, Inc.

This publication may contain inaccuracies or typographical errors. The Modal Shop, Inc. will periodically update the material for inclusion in new editions. Changes and improvements to the product described in this manual may be made at any time.

#### TRADEMARKS

ICP® is a registered trademark of PCB Piezotronics, Inc.

iOS is a trademark or registered trademark of Cisco in the U.S. and other countries and is used under license. macOS is a trademark of Apple Inc., registered in the U.S. and other countries. Android is a trademark of Google LLC. Linux is a registered trademark of Linus Torvalds in the U.S. and other countries. MATLAB is a registered trademark of The MathWorks, Inc. LabVIEW is a trademark of National Instruments Corporation.

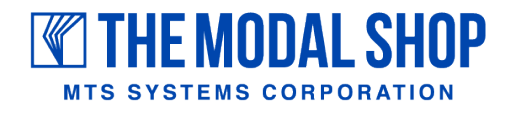

3149 East Kemper Road Cincinnati, OH 45241, USA Phone: 513.351.9919 FAX: 513.458.2172 www.modalshop.com info@modalshop.com

## TABLE OF CONTENTS

| 1. INTRODUCTION                                                                                    | 2                |
|----------------------------------------------------------------------------------------------------|------------------|
| 2. SPECIFICATIONS                                                                                  | 3                |
| 3. GETTING STARTED<br>3.1 WINDOWS 7/8/10<br>3.2 IOS FOR IPAD/IPHONE<br>3.3 ANDROID<br>3.4 MAC OS X | 4<br>7<br>7<br>8 |
| 4. AVAILABLE SOFTWARE                                                                              | 11               |
| 5. SERVICE                                                                                         | 11               |
| 6. RETURN PROCEDURE                                                                                | 11               |
| 7. PRODUCT DRAWING                                                                                 | 12               |

## **1. INTRODUCTION**

The 485B39 is a 2-Channel ICP<sup>®</sup> (IEPE) sensor signal conditioner featuring 2 BNC inputs and a USB digital signal output. This pocket-sized, dual-channel unit provides constant current source to power common ICP dynamic sensors such as accelerometers, microphones, impact hammers, laser tachometers, etc. The device's digital streaming USB output follows the ubiquitous USB Class 1 audio format, making it truly plug & play and directly compatible with Smart Phones, tablets, and laptops running different operational systems such as Windows<sup>®</sup>, iOS<sup>®</sup>, Android<sup>™</sup>, Linux<sup>®</sup>, etc.

Plug & play connectivity is achieved via USB without any cumbersome setup or driver installation. The 485B39 powers ICP sensors while digitizing their signals: simply plug the unit into a USB port to view, record, or process signals from accelerometers, microphones, force sensors, and other ICP sensors.

Existing third party Windows, macOS<sup>®</sup>, Android, iOS, or Linux software can be used to record time waveforms or to perform overall RMS measurements, FFTs, and octave measurements. Developers and advanced users can also write applications for the 485B39 using popular programming tools such as MATLAB<sup>®</sup>, LabVIEW<sup>™</sup>, C#, and LabWindows<sup>™</sup>/CVI.

The small form factor, versatility, and powerful software options make the 485B39 the perfect tool for collecting, analyzing, and saving data on-the-go. Whether you are just learning about sensing, taking measurements on a daily basis, or simply want to add digital functionality to your existing sensors, the 485B39 makes a fine addition to your tool set. Typical applications include: general sound and vibration measurements (single or dual channel), binaural recordings, transmissibility studies, isolation studies, condition monitoring, resonance testing, correlation methods, sound and vibration laboratory experiments, quality control, etc.

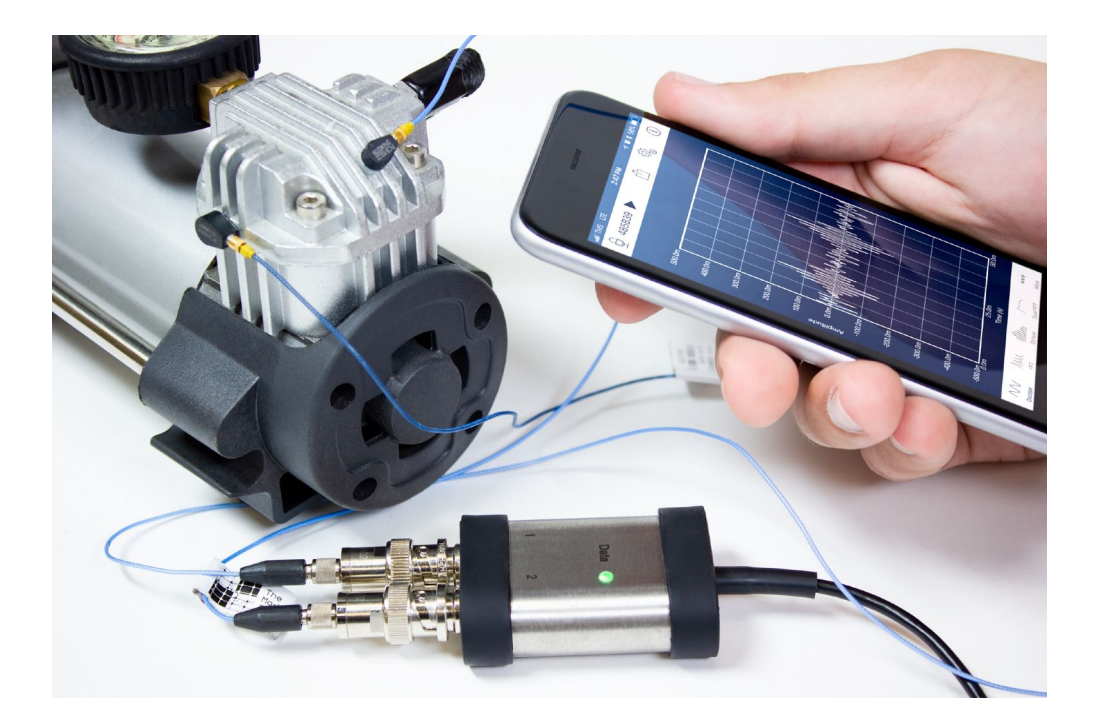

## 2. SPECIFICATIONS

The 485B39 contains a regulated 24 VDC regulated power supply that provides constant current excitation for up to two individual sensor channels. The inputs utilize BNC connectors and are AC coupled only. Detailed specifications and drawing are below for reference: Notes:

| MODEL 485B39 SPECIFICATIONS                   |                                         |  |
|-----------------------------------------------|-----------------------------------------|--|
| PERFORMANCE                                   |                                         |  |
| Channel Count                                 | 2                                       |  |
| Voltage Range (nominal)                       | ± 10 V pk <sup>[1]</sup>                |  |
| ADC Resolution                                | 24-bit <sup>[2]</sup>                   |  |
| Frequency Range (± 5 %)                       | 0.8 Hz to 20.7 kHz                      |  |
| Sample Rate                                   | 48, 44.1, 32, 22.05, 16, 11.025, 8 kHz  |  |
| Antialiasing Lowpass Filter (-3 dB) at 48 kHz | 22.9 kHz <sup>[3]</sup>                 |  |
| AC High Pass Filter (-3 dB)                   | 1 Hz to 0.5 Hz <sup>[4]</sup>           |  |
| Digital Output Interface                      | USB class 1 audio                       |  |
| ENVIRONMENTAL                                 |                                         |  |
| Temperature Range (Operating)                 | 14 °F to +176 °F (-10 °C to +80 °C)     |  |
| Temperature Range (Storage)                   | -40 °F to +176 °F (-40 °C to +80 °C)    |  |
| ELECTRICAL                                    |                                         |  |
| Excitation Voltage (to sensor: ± 5 %)         | 24 V DC                                 |  |
| Constant Current Excitation (± 5 %)           | 4 mA                                    |  |
| DC Power (USB)                                | < 500 mW (5 V at 100 mA)                |  |
| Settling Time                                 | 1.5 s                                   |  |
| Electrical Isolation (case)                   | Grounded                                |  |
| Data / Power Indicator                        | Green LED                               |  |
| MECHANICAL                                    |                                         |  |
| Housing Material                              | Stainless steel                         |  |
| Size (length x width x height)                | 2.36 x 1.54 x 0.75 in (60 x 39 x 19 mm) |  |
| Weight                                        | 4.4 oz (125 gram)                       |  |
| Sensor Inputs                                 | 2 BNC jacks                             |  |
| Digital Output                                | 11 in (28 cm) integral USB cable        |  |
| USB Connector                                 | Туре А                                  |  |

Notes:

<sup>[1]</sup> ± 8 V pk, guaranteed

<sup>[2]</sup> 16-bit selectable by software

<sup>[3]</sup> Proportional to sample rate

<sup>[4]</sup> Sample rate dependent (48 kHz to 8 kHz)

## 3. GETTING STARTED

### 3.1 Windows 7/8/10

- Step 1 Plug Model 485B39 into a USB port on your PC.
- **Step 2** Windows should automatically detect and install the device drivers. A notification will populate in the lower right-hand corner. Sometimes the notification will not populate, so do not be concerned if you do not see the pop-up window. The drivers will still be installed automatically.

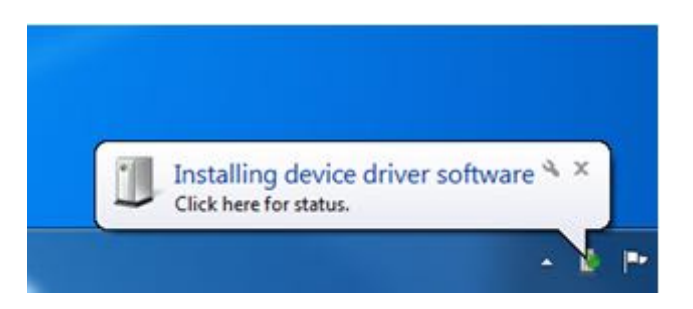

**Step 3** Right-click on the speaker icon in the notification tray.

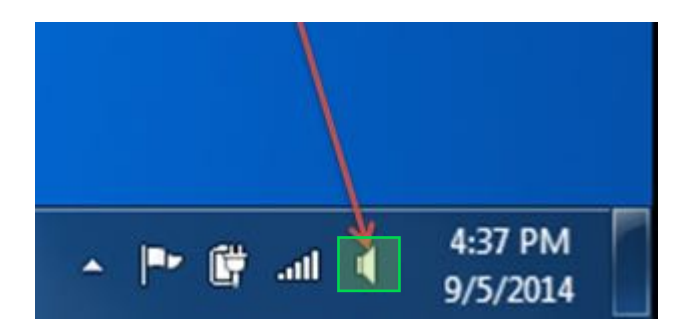

Step 4 Select "Recording Devices" from the menu.

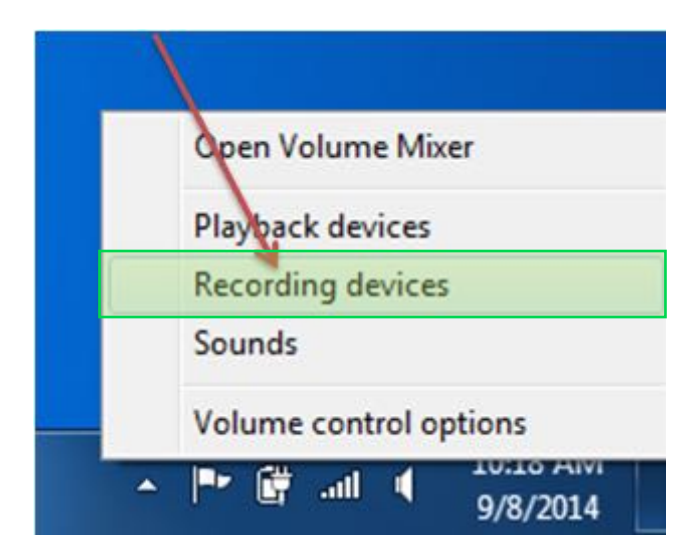

Step 5 Clicking on "Recording Devices" will open up the Sound Menu. There will be a new "Microphone" there labeled "485B39 2XXXX..." where X will be numbers specific to your device.

| Sound                                                              | ×     |  |  |
|--------------------------------------------------------------------|-------|--|--|
| Playback Recording Sounds Communications                           |       |  |  |
| Select a recording device below to modify its settings:            |       |  |  |
| Microphone<br>485B39 200703108034300805578180209<br>Default Device |       |  |  |
| Microphone Array<br>Realtek High Definition Audio<br>Ready         |       |  |  |
| <u>C</u> onfigure <u>S</u> et Default ▼ <u>P</u> rope              | rties |  |  |
| OK Cancel                                                          | apply |  |  |

- Step 6 Click the device in the Sound Menu, which will highlight it. Then click the "Set Default" button near the bottom to set the sensor as the default recording device so that it will remain active. There should be a green check mark next to model 485B39 entry on the screen (If you have a sensor connected to the 485B39 you can tap the sensor at this point and there should be activity in the amplitude meter.)
- **Step 7** Next, click the "Properties" button next to the "Set Default" button.

| Sound                                                              | $\times$ |  |  |
|--------------------------------------------------------------------|----------|--|--|
| Playback Recording Sounds Communications                           |          |  |  |
| Select a recording device below to modify its settings:            |          |  |  |
| Microphone<br>485839 200703108034300805578180209<br>Default Device |          |  |  |
| Microphone Array<br>Realtek High Definition Audio<br>Ready         |          |  |  |
|                                                                    |          |  |  |
|                                                                    |          |  |  |
|                                                                    |          |  |  |
| <u>C</u> onfigure <u>S</u> et Default ▼ <u>Properti</u>            | es       |  |  |
| OK Cancel Ap                                                       | ply      |  |  |

| Step 8 | Select the "Advanced" tab under Microphone Properties |
|--------|-------------------------------------------------------|
|        |                                                       |

| A Microphone Properties                | $\times$ |
|----------------------------------------|----------|
| General Listen Levels Advanced         |          |
| Microphone<br>Change Icon              |          |
| Controller Information                 |          |
| 485B39 200703108034300805578180209     |          |
| (Generic USB Audio)                    |          |
| Jack Information                       |          |
| No Jack Information Available          |          |
|                                        |          |
|                                        |          |
|                                        |          |
|                                        |          |
| Device usage: Use this device (enable) | /        |
| OK Cancel Apply                        |          |

Step 9 Select a sample rate of 48,000 Hz and 24 bit (Studio Quality).

| Microphone Properties                                                        | $\times$ |
|------------------------------------------------------------------------------|----------|
| General Listen Levels Advanced                                               |          |
| Default Format                                                               |          |
| Select the sample rate and bit depth to be used when running in shared mode. |          |
| 2 channel, 24 bit, 48,000 Hz (Studio Quality)                                |          |
| Exclusive Mode                                                               |          |
| Allow applications to take exclusive control of this device                  |          |
| Give exclusive mode applications priority                                    |          |
|                                                                              |          |
|                                                                              |          |
|                                                                              |          |
|                                                                              |          |
| Restore Defaults                                                             |          |
| OK Cancel Apply                                                              |          |

Step 10 Save these settings by clicking the "OK" button until the windows are all closed.

Step 11 Open any software that allows the recording of vibration or sound.

**Step 12** Start collecting data.

### 3.2 iOS for iPad/iPhone

Step 1 Using one of the following adapters from Apple, plug the 485B39 into your iOS device.

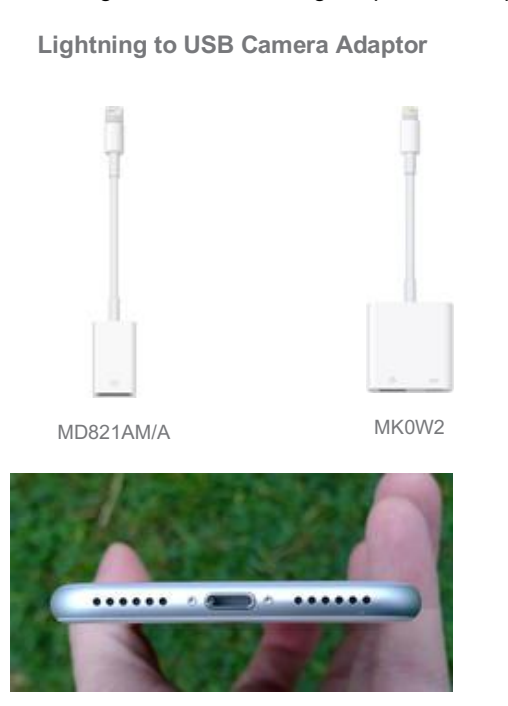

30-pin to USB Adaptor

(Currently discontinued from Apple)

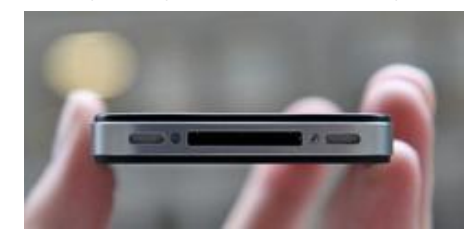

Step 2 Open any app that allows the recording of vibration or sound.

Step 3 Start collecting data.

### 3.3 Android

#### **Step 1** Using the appropriate adaptor, plug the 485B39 into your Android device.

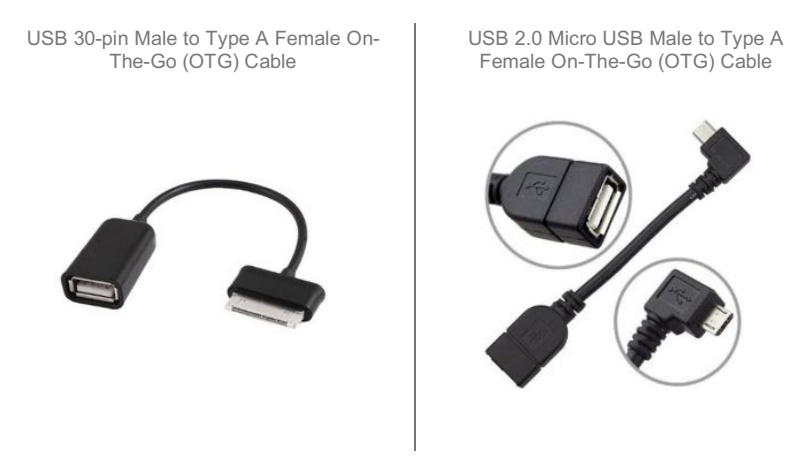

USB 3.0 Micro USB Male toType A Female On-The-Go (OTG) Cable

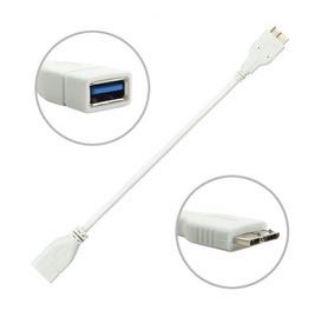

**Step 2** Open any app that allows the recording of vibration or sound.

**Step 3** Start collecting data.

### 3.4 Mac OS X

Step 1 Plug Model 485B39 into a USB port on the Mac.

**Step 2** Click on the Apple symbol in the navigation bar on the left.

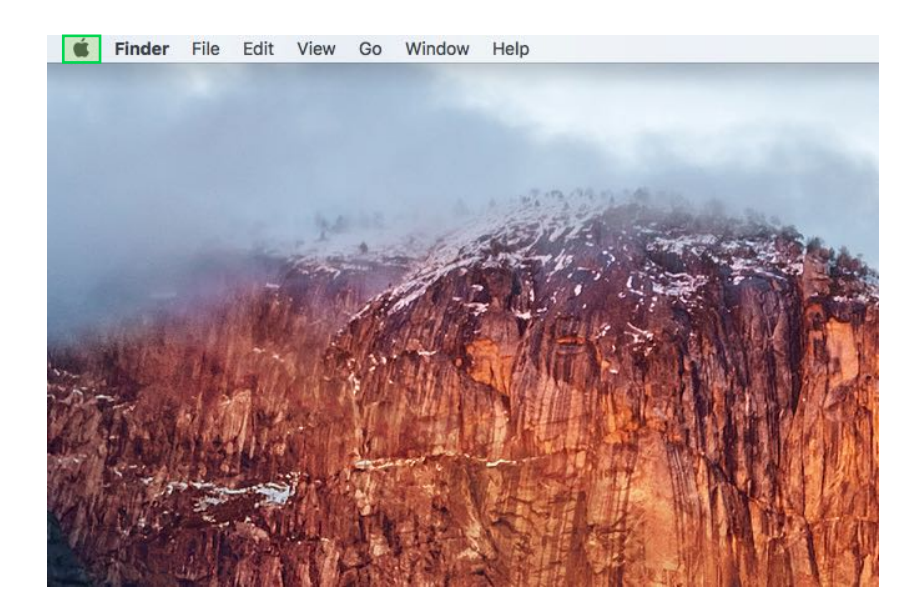

Step 3 Select "About This Mac" from the drop-down menu.

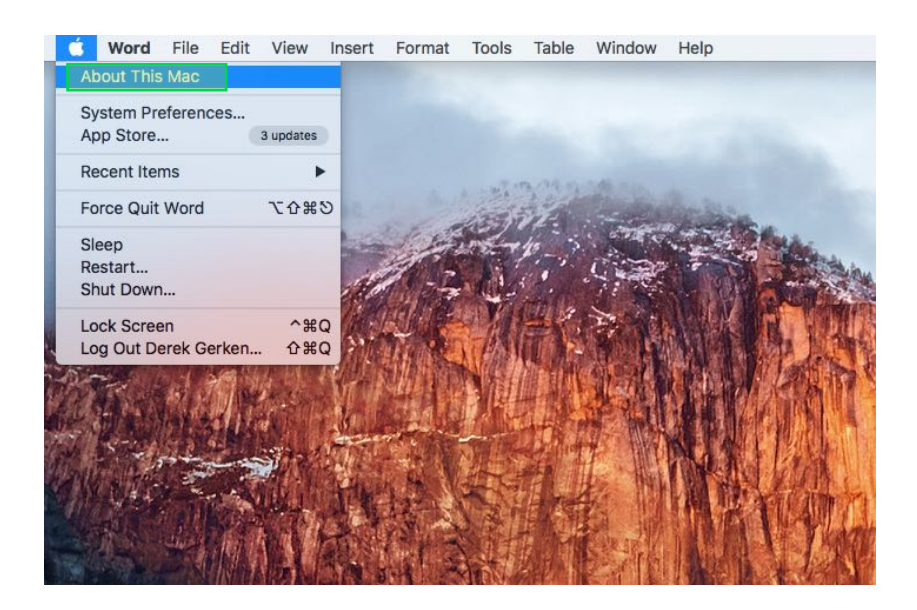

Step 4 The "About This Mac" menu will pop up after being selected. Click the "System Report..." button which will give you more details about your computer. If running earlier versions than macOS High Sierra, there will be a "More info..." button that you need to click first before you can click a "System Report..." button.

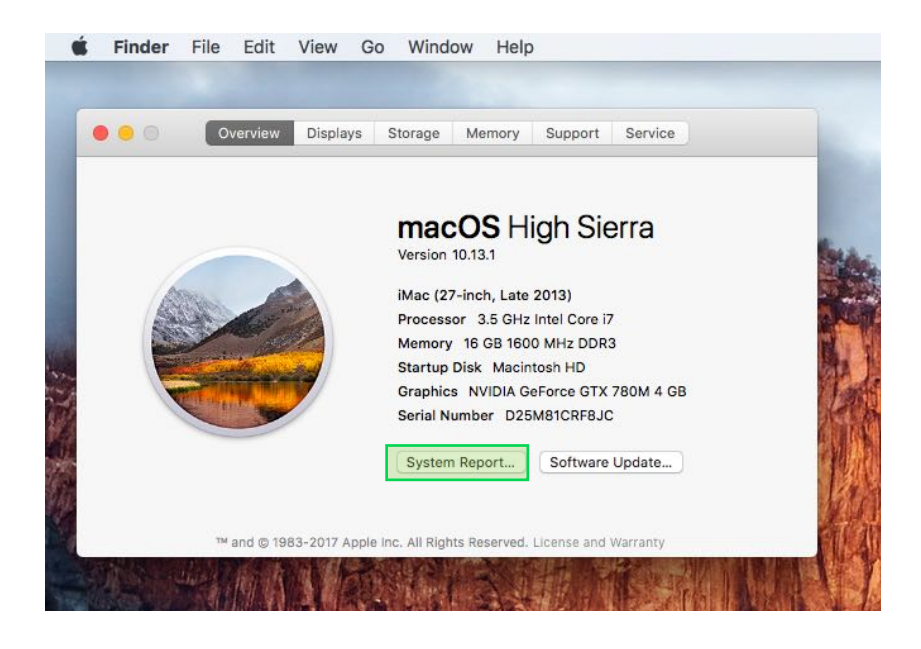

Step 5 On this menu, find USB under the "Hardware" list, and select it. On the right in the main window under "USB Device Tree" you should see your device as "485B39 20XXXX..." These X's represent certain characteristics of each device.)

| • • •             |                                             | iMac                              |  |
|-------------------|---------------------------------------------|-----------------------------------|--|
| ▼ Hardware        | USB Device Tree                             |                                   |  |
| ATA               | VUSB 3.0 Bus                                |                                   |  |
| Audio             | BRCM20702 Hub Bluetooth USB Host Controller |                                   |  |
| Bluetooth         |                                             |                                   |  |
| Camera            | FaceTime HD Camera (Built-in)               |                                   |  |
| Card Reader       | 485839 200703108034300805578180209          |                                   |  |
| Diagnostics       | USB Receiver                                |                                   |  |
| Disc Burning      |                                             |                                   |  |
| Ethernet Cards    | Apple Keyboard                              |                                   |  |
| Fibre Channel     | Apple Reyboard                              | 0                                 |  |
| FireWire          | USB 3.0 Bus:                                |                                   |  |
| Graphics/Displays |                                             |                                   |  |
| Hardware RAID     | Host Controller Driver: AppleUSBXH          | CILPTH                            |  |
| Memory            | PCI Device ID: 0x8c31                       |                                   |  |
| NVMExpress        | PCI Vendor ID: 0x8086                       |                                   |  |
| PCI               |                                             |                                   |  |
| Parallel SCSI     | BRCM20702 Hub:                              |                                   |  |
| Power             |                                             |                                   |  |
| Printers          | Product ID:                                 | 0x4500<br>0x0aEc (Broadcom Corp.) |  |
| SAS               | Version:                                    | 1.00                              |  |
| SATA/SATA Express | Speed:                                      | Up to 12 Mb/sec                   |  |
| SPI               | Manufacturer:                               | Apple Inc.                        |  |
| Storage           | Location ID:                                | 0x14600000 / 2                    |  |
| Thunderbolt       | Current Available (mA):                     | 500                               |  |
| USB               | Extra Operating Current (mA):               | - 0                               |  |
| iBridge           | Built-In:                                   | Yes                               |  |
| Vetwork           |                                             |                                   |  |
| Firewall          | Bluetooth USB Host C                        | ontroller:                        |  |
| Locations         | Des duet ID:                                | 0                                 |  |
| Volumes           | Vendor ID:                                  | 0x05ac (Apple Inc.)               |  |
| WWAN              | Version:                                    | 1.43                              |  |
| Wi-Fi             | Speed:                                      | Up to 12 Mb/sec                   |  |
| V Software        | Manufacturer:                               | Apple Inc.                        |  |
| Jorrane           | Location ID:                                | 071/630000 / 6                    |  |

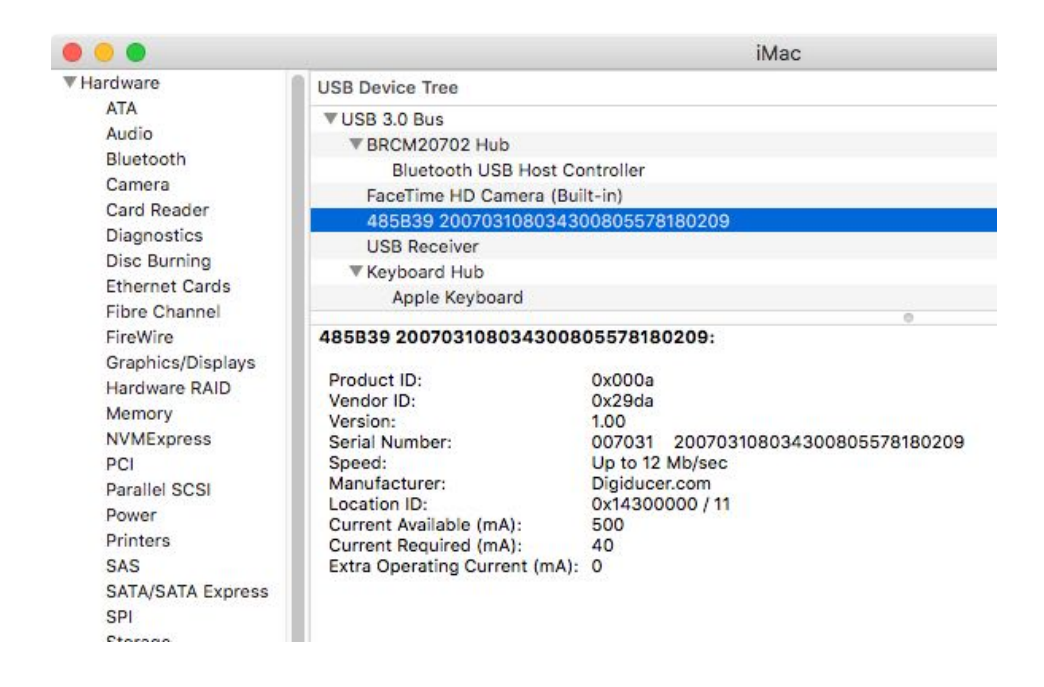

- Step 6 Open any application of your choice that allows the recording of vibration or sound.
- **Step 7** Start collecting data.

## 4. AVAILABLE SOFTWARE

Below is a short list of third-party software that can be used to collect and analyze data. For an updated list of applications, please check our web site or contact techsupport@modalshop.com.

- a) Windows
  - SpectraPLUS-SC by Pioneer Hill Software LLC www.spectraplus.com
- b) iOS
  - SignalScope X Faber Acoustical www.faberacoustical.com
  - SignalScope Pro 2018 www.faberacoustical.com
- c) Android
  - Vib.Cloud by iTnnovate www.vib.cloud
- d) Development Environments
  - MATLAB<sup>®</sup> www.mathworks.com
  - NI LabVIEW™ and NI LabWindows™/CVI www.ni.com

## 5. SERVICE

Because of the sophisticated nature of digital instrumentation, field repair is typically NOT recommended and may void any warranty. If factory service is required, return the 485B39 according to the "Return Procedure" stated below. A repair and/or replacement quotation will be provided prior to servicing. Before returning the unit, please consult a factory applications engineer concerning the situation as certain problems can often be corrected with simple on-site procedures.

## 6. RETURN PROCEDURE

To expedite returned instrumentation, contact The Modal Shop for a **RETURN MATERIAL AUTHORIZATION (RMA) NUMBER**. Please have information available such as serial number and date of purchasing. Also, to insure efficient service, provide a written description of the symptoms and problems with the equipment to a local sales representative or distributor, or contact The Modal Shop if none are located in your area.

Customers outside the U.S. should consult their local distributor for information on returning equipment. For exceptions, please contact the International Sales department at The Modal Shop to request shipping instructions and an RMA. For assistance, please call 513.351.9919, or email at info@modalshop.com or visit our web site at www.modalshop.com.

## 7. PRODUCT DRAWING

Model 485B39

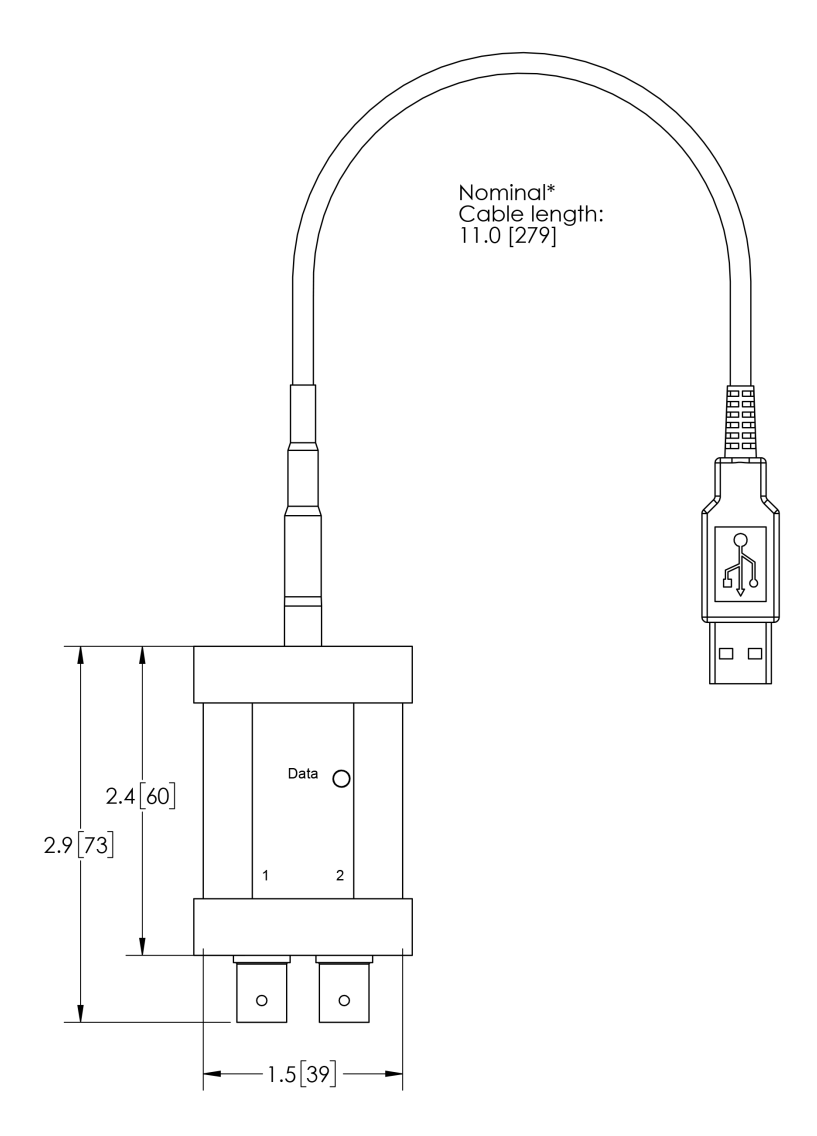

Dimensions in inches [mm]

### The Modal Shop, Inc. 3149 E Kemper Rd, Cincinnati OH, 45241, USA

Phone: 513.351.9919 Fax: 513.458.2172 www.modalshop.com info@modalshop.com

Aufgrund laufender Weiterentwicklungen sind Änderungen der Spezifikationen vorbehalten. Alle Angaben vorbehaltlich Satz- und Druckfehler.

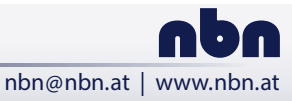

### nbn Austria GmbH

Riesstraße 146, 8010 Graz